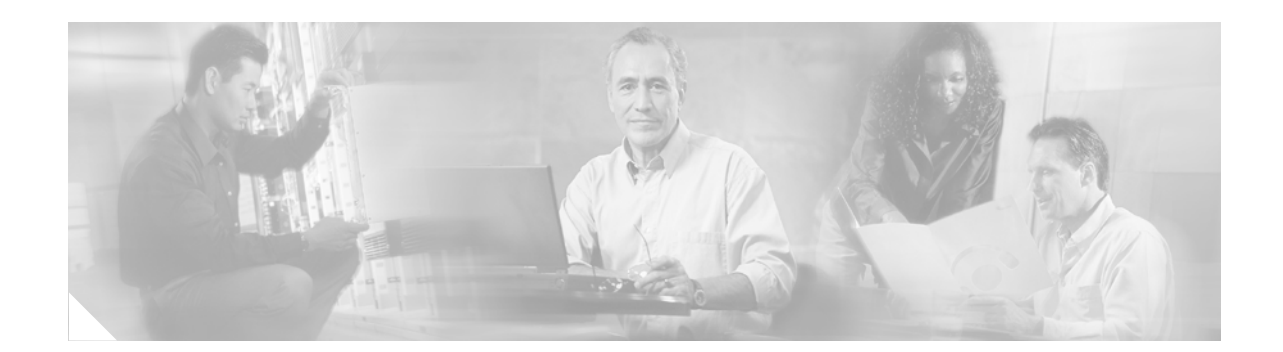

# BECN and FECN Marking for Frame Relay over MPLS

#### First Published: August 26, 2003 Last Updated: February, 2006

This feature explains how to configure backward explicit congestion notification (BECN) and forward explicit congestion notification (FECN) bits on packets for Frame Relay over MPLS.

#### History for the BECN and FECN Marking for Frame Relay over MPLS Feature

| Release    | Modification                                                           |
|------------|------------------------------------------------------------------------|
| 12.0(26)S  | This feature was introduced on the Cisco 7200 and 7500 series routers. |
| 12.2(28)SB | This feature was integrated into Cisco IOS Release 12.2(28)SB.         |

#### Finding Support Information for Platforms and Cisco IOS Software Images

Use Cisco Feature Navigator to find information about platform support and Cisco IOS software image support. Access Cisco Feature Navigator at http://www.cisco.com/go/fn. You must have an account on Cisco.com. If you do not have an account or have forgotten your username or password, click **Cancel** at the login dialog box and follow the instructions that appear.

## **Contents**

- Prerequisites for BECN and FECN Marking for Frame Relay over MPLS, page 2
- Restrictions for BECN and FECN Marking for Frame Relay over MPLS, page 2
- Information About BECN and FECN Marking for Frame Relay over MPLS, page 2
- How to Configure BECN and FECN Marking for Frame Relay over MPLS, page 3
- Configuration Examples for BECN and FECN Marking for Frame Relay over MPLS, page 7
- Additional References, page 8
- Command Reference, page 9

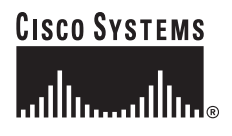

# Prerequisites for BECN and FECN Marking for Frame Relay over MPLS

The following prerequisites apply to the Cisco 7500 series router:

- Enable distributed IP CEF globally.
- Use VIP modules for both ingress and egress interfaces.

# **Restrictions for BECN and FECN Marking for Frame Relay over MPLS**

- FECN and BECN marking does not work with L2VPN Interworking. FECN and BECN marking works only with Frame Relay over MPLS in like-to-like configurations.
- FECN and BECN marking does not work with Frame Relay over MPLS with port-to-port connections.
- If you configure the ECN thresholds at the interface level and also configure shaping, unpredictable behavior can occur. The software cannot differentiate between packets that are shaped and packets that experienced interface congestion.
- If you configure ECN thresholds at both the interface level and the class level, only the class-level ECN threshold is used.
- If you do not configure ECN thresholds at the class level, the software inherits the interface-level ECN threshold.
- You cannot configure priority or bandwidth after configuring the class ECN threshold. If you attempt to configure priority or bandwidth when ECN thresholds have been configured, you receive the following error:

Please remove set fr-fecn-becn from this class first

# Information About BECN and FECN Marking for Frame Relay over MPLS

This feature provides congestion management on a provider edge (PE) router's egress interface when Frame Relay traffic is being tunneled across an MPLS cloud. When the congestion queue thresholds configured at the interface or class level of the PE router are exceeded, PE router does the following:

- Sets the FECN bit to 1 on the outgoing packets.
- Sets the BECN bit to 1 for all traffic destined for the originating CE router, which decreases its traffic based on the number of BECN packets it received.

You can configure FECN and BECN marking at the class level with the **set fr-fecn-becn** command. You can set up FECN and BECN marking at the interface level with the **threshold ecn** command.

# How to Configure BECN and FECN Marking for Frame Relay over MPLS

You can configure BECN and FECN marking at either the class level or the interface level. This section shows both methods and includes the following sections:

- Configuring BECN and FECN Marking at the Class Level, page 3 (Optional)
- Configuring BECN and FECN Marking at the Interface Level, page 5 (Optional)
- Verifying the Configuration, page 7 (Optional)

## **Configuring BECN and FECN Marking at the Class Level**

Use the following steps to enable BECN and FECN marking at the class level, using the **set fr-fecn-becn** command.

## **SUMMARY STEPS**

- 1. enable
- 2. configure terminal
- 3. class-map class-map-name
- 4. match fr-dlci dlci-number
- 5. exit
- 6. policy-map policy-map-name
- 7. class class-name
- 8. priority {kbps | percent percent} [bytes]
- 9. set fr-fecn-becn percent
- 10. exit
- **11. interface** *type number*
- **12**. **service-policy** {**input** | **output**} *policy-map-name*

## **DETAILED STEPS**

I

|        | Command or Action          | Purpose                            |
|--------|----------------------------|------------------------------------|
| Step 1 | enable                     | Enables privileged EXEC mode.      |
|        |                            | • Enter your password if prompted. |
|        | Example:                   |                                    |
|        | Router> enable             |                                    |
| Step 2 | configure terminal         | Enters global configuration mode.  |
|        | Example:                   |                                    |
|        | Router# configure terminal |                                    |

|         | Command or Action                                                                                 | Purpose                                                                                                    |
|---------|---------------------------------------------------------------------------------------------------|----------------------------------------------------------------------------------------------------|
| Step 3  | class-map class-map-name                                                                          | Specifies the name of the class map to be created and enters class-map configuration mode.                                                                                                    |
|         | <b>Example:</b><br>Router (config)# class-map dcli-100                                            |                                                                                                    |
| Step 4  | match fr-dlci dlci-number                                                                         | (Optional) Configures the class map created above to match<br>traffic based on the Frame Relay DLCI number associated<br>with the packet                                                                                                    |
|         | Example:<br>Bouter(config-cman) # match fr-dlci 100                                               |                                                                                                    |
| Step 5  | exit                                                                                              | Exits class-map configuration mode.                                                                                                    |
|         | <b>Example:</b><br>Router(config-cmap)# exit                                                      |                                                                                                    |
| Step 6  | policy-map policy-map-name                                                                        | Specifies the name of the traffic policy to configure. Names can be a maximum of 40 alphanumeric characters.                                                                                                    |
|         | Example:                                                                                          |                                                                                                    |
| Step 7  | Router(config) # policy-map output-policy  class class-name                                       | Specifies the name of a predefined traffic class, which was configured with the <b>class-map</b> command used to classify                                                                                                    |
|         | <b>Example:</b><br>(config-pmap)# class dlci-100                                                  | traffic to the traffic policy.                                                                                                    |
| Step 8  | <pre>priority {kbps   percent percent} [bytes] Example: Router(config-pmap-c)# priority 250</pre> | (Optional) Specifies the guaranteed allowed bandwidth, in<br>kbps or percentage, for priority (time-sensitive) traffic. The<br>optional <i>bytes</i> argument controls the size of the burst<br>allowed to pass through the system without being<br>considered in excess of the configured kbps rate |
| Step 9  | <pre>set fr-fecn-becn percent Example: Router(config=nman=c)# set fr-fecn-becn 30</pre>           | Specifies the allowed maximum class queue size, in<br>percentage. If the class queue depth matches or exceeds the<br>percentage, the software initiates BECN and FECN<br>marking.                                                                                                    |
| Step 10 | exit                                                                                              | Exits policy-map configuration mode.                                                                                                    |
|         | <b>Example:</b><br>Router(config-pmap-c)# exit                                                    |                                                                                                    |
| Step 11 | interface type number                                                                             | Configures an interface (or subinterface) type and enters interface configuration mode.                                                                                                    |
|         | <b>Example:</b><br>Router(config-if)# interface s4/0                                              |                                                                                                    |
| Step 12 | <pre>service-policy {input   output} policy-map-name</pre>                                        | Specifies the name of the policy map to be attached to the input or output direction of the interface.                                                                                                    |
|         | Example:                                                                                          |                                                                                                    |
|         | Router(config-if)# service-policy output<br>output-policy                                         |                                                                                                    |

## **Configuring BECN and FECN Marking at the Interface Level**

Use the following steps to enable BECN and FECN marking at the class level, using the **threshold ecn** command.

### **SUMMARY STEPS**

- 1. enable
- 2. configure terminal
- 3. class-map class-map-name
- 4. match fr-dlci dlci-number
- 5. exit
- 6. policy-map policy-map-name
- 7. class class-name
- 8. priority {kbps | percent percent} [bytes]
- 9. exit
- **10. interface** *type number*
- **11.** service-policy {input | output} policy-map-name
- 12. frame-relay congestion-management
- 13. threshold ecn percentage

## **DETAILED STEPS**

ſ

|        | Command or Action                             | Purpose                                                                                                    |
|--------|-----------------------------------------------|----------------------------------------------------------------------------------------------------|
| Step 1 | enable                                        | Enables privileged EXEC mode.                                                                                         |
|        |                                               | • Enter your password if prompted.                                                                                    |
|        | Example:                                      |                                                                                                    |
|        | Router> enable                                |                                                                                                    |
| Step 2 | configure terminal                            | Enters global configuration mode.                                                                                     |
|        | <b>Example:</b><br>Router# configure terminal |                                                                                                    |
| Step 3 | <b>class-map</b> class-map-name               | Specifies the name of the class map to be created and enters class-map configuration mode.                            |
|        | Example:                                      |                                                                                                    |
|        | Router (config)# class-map dcli-100           |                                                                                                    |
| Step 4 | match fr-dlci dlci-number                     | (Optional) Configures the class map created above to match<br>traffic based on the Frame Relay DLCI number associated |
|        | Example:                                      | with the packet.                                                                                                    |
|        | Router(config-cmap)# match fr-dlci 100        |                                                                                                    |

|         | Command or Action                                                            | Purpose                                                                                                    |
|---------|------------------------------------------------------------------------------|----------------------------------------------------------------------------------------------------|
| Step 5  | exit                                                                         | Exits class-map configuration mode.                                                                                                    |
|         | <b>Example:</b><br>Router(config-cmap)# exit                                 |                                                                                                    |
| Step 6  | <b>policy-map</b> policy-map-name                                            | Specifies the name of the traffic policy to configure. Names can be a maximum of 40 alphanumeric characters.                                                                           |
|         | <b>Example:</b><br>Router(config)# policy-map output-policy                  |                                                                                                    |
| Step 7  | <b>class</b> class-name                                                      | Specifies the name of a predefined traffic class, which was configured with the <b>class-ma</b> p command, used to classify                                                            |
|         | <b>Example:</b><br>Router(config-pmap)# class dlci-100                       | traine to the traine poncy.                                                                                                    |
| Step 8  | <pre>priority {kbps   percent percent} [bytes]</pre>                         | (Optional) Specifies the guaranteed allowed bandwidth, in kbps or percentage, for priority (time-sensitive) traffic. The optional <i>bytes</i> argument controls the size of the burst |
|         | <b>Example:</b><br>Router(config-pmap-c)# priority 250                       | allowed to pass through the system without being<br>considered in excess of the configured kbps rate.                                                                                  |
| Step 9  | exit                                                                         | Exits policy-map configuration mode.                                                                                                    |
|         | <b>Example:</b><br>Router(config-pmap-c)# exit                               |                                                                                                    |
| Step 10 | <b>interface</b> type number                                                 | Configures an interface (or subinterface) type and enters interface configuration mode.                                                                                                |
|         | <b>Example:</b><br>Router(config-if)# interface s4/0                         |                                                                                                    |
| Step 11 | <pre>service-policy {input   output} policy-map-name</pre>                   | Specifies the name of the policy map to be attached to the input or output direction of the interface.                                                                                 |
|         | <b>Example:</b><br>Router(config-if)# service-policy output<br>output-policy |                                                                                                    |
| Step 12 | frame-relay congestion-management                                            | Enables Frame Relay congestion management on all switched PVCs on an interface and enters Frame Relay                                                                                  |
|         | <b>Example:</b><br>Router(config-if)# frame-relay<br>congestion-management   | congestion management configuration mode.                                                                                                    |
| Step 13 | threshold ecn percentage                                                     | Configures the threshold at which ECN bits will be set on packets in switched PVCs on the output interface.                                                                            |
|         | <b>Example:</b><br>Router(config-fr-congest)# threshold ecn 50               |                                                                                                    |

To verify Frame Relay congestion management on switched PVCs, use the following commands:

• To displays statistics about PVCs for Frame Relay interfaces, issue the **show frame-relay pvc** command:

Configuration Examples for BECN and FECN Marking for Frame Relay over MPLS

Router# show frame-relay pvc [interface interface] [dlci]

• To display information about the configuration and queue at the interface, issue the **show interfaces** command:

Router# show interfaces type number

For the Cisco 7200 series routers, you can issue the **show hqf interface** command to show the queue size for interface and class. For the Cisco 7500 series routers, log on to VIP slot and issue **show vip hqf** command. For the marking to start, the queue size has to be greater than the aggregate limit multiplied by the threshold ECN percentage.

Router # show hqf interface s2/1

Interface Number 7 (type 53) Serial2/1
blt (0x61DDB97C, index 0, fast\_if\_number 8) layer PHYSICAL
scheduling policy: WFQ
classification policy: CLASS\_BASED
drop policy: TAIL
blt flags: 0x0 scheduler: 0x61E9377C
txcount 1532432 drops 0 qdrops 0 nobuffers 0 flowdrops 0

qsize 0 qsize\_bytes 0 aggregate limit 918 availbuffers 918 weight 1 perc 0.00 visible\_bw 10000000 allocated\_bw 10000000 vc\_encap 0 ecn\_threshold 91 quantum 1500 credit 0 backpressure\_policy 1 scheduler\_flags 3F calQ[A]->last\_sortq 75, calQ[B]->last\_sortq 0, leaf\_blt 0x61E9372C

next layer HQFLAYER\_CLASS\_HIER0 (max entries 256)

blt (0x61DDB918, index 0, fast\_if\_number 8) layer CLASS\_HIER0
scheduling policy: FIF0
classification policy: NONE
drop policy: TAIL
blt flags: 0x0 scheduler: 0x61E9372C
txcount 1532432 drops 0 qdrops 0 nobuffers 0 flowdrops 0
qsize 0 qsize\_bytes 0 aggregate limit 918 availbuffers 918 weight 1 perc 0.00
visible\_bw 10000000 allocated\_bw 10000000 vc\_encap 0 ecn\_threshold 91
quantum 1500 credit 0 backpressure\_policy 1 scheduler\_flags 3F
calg[A]->last\_sortq 75, calg[B]->last\_sortq 0, leaf\_blt 0x61E9372C

# Configuration Examples for BECN and FECN Marking for Frame Relay over MPLS

Table 1 shows two examples of FECN and BECN marking; one at the class level, the other at the interface level.

| ples |
|------|
| ļ    |

| Class Level                                                                                 | Interface Level                                                                                                    |
|---------------------------------------------------------------------------------------------|----------------------------------------------------------------------------------------------------|
| class-map match-all dlci-100                                                                | class-map match-all dlci-100                                                                                                    |
| match fr-dlci 100                                                                           | match fr-dlci 100                                                                                                    |
| !                                                                                           | !                                                                                                    |
| policy-map output-policy                                                                    | policy-map output-policy                                                                                                    |
| class dlci-100                                                                              | class dlci-100                                                                                                    |
| bandwidth 250                                                                               | bandwidth 250                                                                                                    |
| queue-limit 10                                                                              | !                                                                                                    |
| <pre>set fr-fecn-becn 30 ! interface Serial2/1    service-policy output output-policy</pre> | <pre>interface Serial2/1   bandwidth 50000   service-policy output output-policy   frame-relay congestion-management   threshold ecn 50</pre> |

# **Additional References**

The following sections provide references related to the BECN and FECN Marking for Frame Relay over MPLS feature.

## **Related Documents**

| Related Topic         | Document Title          |
|-----------------------|-------------------------|
| Frame Relay over MPLS | Any Transport over MPLS |

## **Standards**

| Standard | Title |
|----------|-------|
| None     |       |

## MIBs

| MIB  | MIBs Link                                                                                                    |
|------|----------------------------------------------------------------------------------------------------|
| None | To locate and download MIBs for selected platforms, Cisco IOS releases, and feature sets, use Cisco MIB Locator found at the following URL: |
|      | http://www.cisco.com/go/mibs                                                                                                    |

## RFCs

| RFC  | Title |
|------|-------|
| None |       |

## **Technical Assistance**

| Description                                                     | Link                             |
|-----------------------------------------------------------------|----------------------------------|
| The Cisco Technical Support & Documentation website contains    | http://www.cisco.com/techsupport |
| thousands of pages of searchable technical content, including   |                                  |
| links to products, technologies, solutions, technical tips, and |                                  |
| tools. Registered Cisco.com users can log in from this page to  |                                  |
| access even more content.                                       |                                  |

# **Command Reference**

Γ

This section documents modified commands only.

- frame-relay congestion-management
- set fr-fecn-becn
- threshold ecn

## frame-relay congestion-management

To enable Frame Relay congestion management functions on all switched permanent virtual circuits (PVCs) on an interface, and to enter Frame Relay congestion management configuration mode, use the **frame-relay congestion-management** command in interface configuration mode. To disable Frame Relay congestion management, use the **no** form of this command.

frame-relay congestion-management

no frame-relay congestion-management

**Syntax Description** This command has no arguments or keywords.

**Defaults** Frame Relay congestion management is not enabled on switched PVCs.

**Command Modes** Interface configuration

| Command History | Release     | Modification                                                    |
|-----------------|-------------|-----------------------------------------------------------------|
|                 | 12.1(2)T    | This command was introduced.                                    |
|                 | 12.0(26)S   | This command was integrated into Cisco IOS Release 12.0(26)S.   |
|                 | 12.2(27)SXA | This command was integrated into Cisco IOS Release 12.2(27)SXA. |
|                 | 12.2(28)SB  | This command was integrated into Cisco IOS Release 12.2(28)SB.  |

**Usage Guidelines** You must enable Frame Relay switching, using the **frame-relay switching** global command, before you can configure Frame Relay congestion management.

Frame Relay congestion management is supported only when the interface is configured with class-based weighted fair queuing (WFQ).

**Examples** 

In the following example, the **frame-relay congestion-management** command enables Frame Relay congestion management on serial interface 1. The command also enters Frame Relay congestion management configuration mode so that congestion threshold parameters can be configured.

```
interface serial1
encapsulation frame-relay
frame-relay intf-type dce
frame-relay congestion-management
threshold ecn be 0
threshold ecn bc 20
```

| Related Commands | Command       | Description                                                                                             |
|------------------|---------------|----------------------------------------------------------------------------------------------------|
|                  | threshold ecn | Configures the threshold at which ECN bits are set on packets in switched PVCs on the output interface. |

| 1 | 1 |  |
|---|---|--|

# set fr-fecn-becn

I

I

ſ

To enable forward explicit congestion notification (FECN) and backward explicit congestion notification (BECN) with Frame Relay over MPLS, use the **set fr-fecn-becn** command in policy map class configuration mode. To disable the configuration notification, use the **no** form of this command.

set fr-fecn-becn percent

no set fr-fecn-becn percent

| Syntax Description | percent                                                                                                    | Specifies how much (percentage) of the total queue size should be used<br>before marking the FECN and BECN bits. The valid range of percentages is<br>0 to 99. Setting the threshold to 0 indicates that all traffic is marked with<br>FECN and BECN bits. |  |
|--------------------|----------------------------------------------------------------------------------------------------|----------------------------------------------------------------------------------------------------|--|
| Defaults           | Frame Relay does n                                                                                                    | ot perform FECN and BECN marking.                                                                                                    |  |
| Command Modes      | Policy map class configuration                                                                                                    |                                                                                                    |  |
| Command History    | Release                                                                                                    | Modification                                                                                                    |  |
|                    | 12.0(26)S                                                                                                    | This command was introduced.                                                                                                    |  |
|                    | 12.2(27)SXA                                                                                                    | This command was integrated into Cisco IOS Release 12.2(27)SXA.                                                                                                    |  |
|                    | 12.2(28)SB                                                                                                    | This command was integrated into Cisco IOS Release 12.2(28)SB.                                                                                                    |  |
| Usage Guidelines   | This command worl<br>If you configure FE                                                                                                    | cs only with Frame Relay over MPLS.<br>CN and BECN bit marking, you cannot configure bandwidth or priority.                                                                                                    |  |
| Examples           | The following exam                                                                                                    | ple enables marking the FECN and BECN bits when 20 percent of the queue is used:                                                                                                    |  |
|                    | Router(config)# policy-map policy1<br>Router(config-pmap)# class class1<br>Router(config-pmap-c)# shape 80000<br>Router(config-pmap-c)# set fr-fecn-becn 20 |                                                                                                    |  |
|                    | Router(config-pma)                                                                                                    | p c)# Set II-leth beth 20                                                                                                    |  |
| Related Commands   | Router (config-pmay                                                                                                    | Description                                                                                                    |  |

1

# threshold ecn

To configure the threshold at which explicit congestion notification (ECN) bits will be set on packets in switched permanent virtual circuits (PVCs) on the output interface, use the **threshold ecn** command in Frame Relay congestion management configuration mode. To remove the threshold configuration, use the **no** form of this command.

### For Frame Relay Switching

threshold ecn {bc | be} percentage

no threshold ecn {bc | be} percentage

#### For Frame Relay over MPLS

threshold ecn percentage

no threshold ecn percentage

| e finan E eeen prior                         | bc                                                                            | Specifies threshold for committed traffic. This keyword is not available for Frame Relay over MPLS.                                                                                    |  |
|----------------------------------------------|-------------------------------------------------------------------------------|----------------------------------------------------------------------------------------------------|--|
|                                              | be                                                                            | Specifies threshold for excess traffic. This keyword is not available for Frame Relay over MPLS.                                                                                       |  |
| I                                            | percentage                                                                    | Threshold at which ECN bits will be set on packets, specified as a percentage of maximum queue size. Default is 100 percent.                                                           |  |
|                                              |                                                                               | is not configured                                                                                                    |  |
| Defaults                                     | An ECN threshold                                                              | is not configured.                                                                                                    |  |
| Detaults                                     | An ECN threshold                                                              | is not comiguied.                                                                                                    |  |
| Defaults<br>Command Modes                    | Frame Relay conge                                                             | stion management configuration                                                                                                    |  |
| Command Modes                                | Frame Relay conge                                                             | stion management configuration Modification                                                                                                    |  |
| Defaults<br>Command Modes<br>Command History | Frame Relay conge                                                             | stion management configuration           Modification           This command was introduced.                                                                                           |  |
| Defaults<br>Command Modes<br>Command History | Frame Relay conge                                                             | stion management configuration           Modification           This command was introduced.           This command was modified for Frame Relay over MPLS.                            |  |
| Defaults<br>Command Modes<br>Command History | An ECN thresholdFrame Relay conge <b>Release</b> 12.1(2)T12.0(26)S12.2(27)SXA | Modification         This command was introduced.         This command was modified for Frame Relay over MPLS.         This command was integrated into Cisco IOS Release 12.2(27)SXA. |  |

**Isage Guidelines** You must enable Frame Relay congestion management on the interface before congestion management parameters will be effective. To enable Frame Relay congestion management and to enter Frame Relay congestion management configuration mode, use the **frame-relay congestion-management** interface command.

### Frame Relay Switching Guidelines

- You must enable Frame Relay switching, using the **frame-relay switching** global command, before the **threshold ecn** command will be effective on switched PVCs.
- You can configure separate queue thresholds for committed and excess traffic.
- Configure the BECN threshold so that it is greater than or equal to zero and less than or equal to the BECN threshold. Configure the BECN threshold so that it is less than or equal to 100.

### Examples Frame Relay Switching Example

I

The following example shows how to configure a Be threshold of 0 and a Bc threshold of 20 percent on serial interface 1.

```
interface serial1
  encapsulation frame-relay
  frame-relay congestion-management
    threshold ecn be 0
    threshold ecn bc 20
```

#### Frame Relay over MPLS Example

The following example shows a configuration of interface serial2/1 for a threshold of 50 percent.

```
interface Serial2/1
  bandwidth 50000
  service-policy output output-policy
  frame-relay congestion-management
    threshold ecn 50
```

| Related Commands | Command                           | Description                                              |  |  |
|------------------|-----------------------------------|----------------------------------------------------------|--|--|
|                  | frame-relay congestion-management | Enables Frame Relay congestion management functions on   |  |  |
|                  |                                   | all switched PVCs on an interface, and enters congestion |  |  |
|                  |                                   | management configuration mode.                           |  |  |
|                  | frame-relay switching             | Enables PVC switching on a Frame Relay DCE or NNI.       |  |  |
|                  |                                   |                                                          |  |  |

I

CCVP, the Cisco logo, and Welcome to the Human Network are trademarks of Cisco Systems, Inc.; Changing the Way We Work, Live, Play, and Learn is a service mark of Cisco Systems, Inc.; and Access Registrar, Aironet, Catalyst, CCDA, CCDP, CCIE, CCIP, CCNA, CCNP, CCSP, Cisco, the Cisco Certified Internetwork Expert logo, Cisco IOS, Cisco Press, Cisco Systems, Cisco Systems Capital, the Cisco Systems logo, Cisco Unity, Enterprise/Solver, EtherChannel, EtherFast, EtherSwitch, Fast Step, Follow Me Browsing, FormShare, GigaDrive, HomeLink, Internet Quotient, IOS, iPhone, IP/TV, iQ Expertise, the iQ logo, iQ Net Readiness Scorecard, iQuick Study, LightStream, Linksys, MeetingPlace, MGX, Networkers, Networking Academy, Network Registrar, PIX, ProConnect, ScriptShare, SMARTnet, StackWise, The Fastest Way to Increase Your Internet Quotient, and TransPath are registered trademarks of Cisco Systems, Inc. and/or its affiliates in the United States and certain other countries.

All other trademarks mentioned in this document or Website are the property of their respective owners. The use of the word partner does not imply a partnership relationship between Cisco and any other company. (0711R)

Any Internet Protocol (IP) addresses used in this document are not intended to be actual addresses. Any examples, command display output, and figures included in the document are shown for illustrative purposes only. Any use of actual IP addresses in illustrative content is unintentional and coincidental.

© 2003, 2005–2006 Cisco Systems, Inc. All rights reserved.